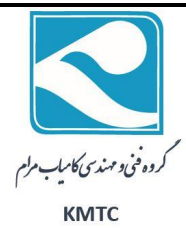

بسمه تعالى

## شبکه دو یا چند PLC محصول دلتا از طریق Modbus:

| station، به عنوان Master و بقيه PLC ها ، Slave                | در این صورت، یک PLC با کمترین مقدار address     |
|---------------------------------------------------------------|-------------------------------------------------|
|                                                               | مىشوند.                                         |
|                                                               | تنظیمات شبکه برای PLC Master:                   |
| Wizard >> Prograr رفته و Communication                        | از طریق منوبه آدری n Example Generator          |
| رت هایی ککه برای RS485 تعریف شده را انتخاب و گزینه Next       | Wizard التخاب كنيد. با توجه به PLC بكر إز يور   |
|                                                               | را بزنید.                                       |
| Communication Wizard                                          |                                                 |
| COM2 (RS-485)                                                 |                                                 |
| COM2(RS-485) Communication Protocol (D1120)                   | Data Format of Communication (M1143)            |
| Condition LD 💌 X 💌 0 🛨                                        | • ASCII • RTU                                   |
| H Id Communication Setting (M1120)                            | 8 / 16 bits (M1161)                             |
| Data Length (* 7 C 8                                          | C 16 bits                                       |
| Stop Pitt of the Control of Stop Pitt                         | Timeout (D1129)                                 |
| Band Bate 9600 bns                                            | Unit: ms                                        |
| Satur Communication String                                    | Reset the Status of Flag                        |
| ☐ Start Text (STX)                                            | Reset M1123 when receive completed              |
| Ist End Text (ETX1)     Znd End Text (ETX2)     Setup Content | Reset flag when transmission is timeout (M1129) |
| Station Address Setting Station Address 1 Reset               |                                                 |

گزینه های بالا، تنظیمات مربوط به شبکه است، که می توانید مطابق میل خود تغییر دهید، ولی چیزی که پیشنهاد می شود <Modbus ASCII<7 E 1 می باشد. قابل توجه است که تیک گزینه Hold Communication حتماً زده شود. آدرس Station هم حتماً کمترین مقدار را داشته باشد.

## تنظیمات شبکه برای PLC Slave:

روال بالا را برای PLCهای Slave انجام دهید، با این تفاوت که آدرس Slave هر مقداری در رنج مورد نظر میتواند. داشته باشد.

## برنامه PLC Master:

قصد داريم با PLC Master، مقدار DO از PLC Slave را بخوانيم، مقدار D256 را Set و خروجی YO را فعال کنيم.

| كروه فنى ومهندى كاملب مرام | lat 1052                                                                                 |    |      |                                                                                       |                                              |                                                          |                                                                                                    |                                                                                              |                                                                     |                  |
|----------------------------|------------------------------------------------------------------------------------------|----|------|---------------------------------------------------------------------------------------|----------------------------------------------|----------------------------------------------------------|----------------------------------------------------------------------------------------------------|----------------------------------------------------------------------------------------------|---------------------------------------------------------------------|------------------|
| КМТС                       |                                                                                          |    | MOV  | H86 D                                                                                 | 1120 9                                       | 600,7,E,                                                 | رمت ارتباطات ر                                                                                                    | تنظيم و                                                                                      |                                                                     |                  |
|                            |                                                                                          |    | SET  | M1120                                                                                 |                                              | كظيمات مبيا                                              | lata.                                                                                                    |                                                                                              |                                                                     |                  |
|                            |                                                                                          |    | Lucy |                                                                                       |                                              |                                                          |                                                                                                    |                                                                                              |                                                                     |                  |
|                            |                                                                                          |    | MOV  | K100 D                                                                                | 1129 tim                                     | ie out (ms):                                             | زمان دریافت دیگ                                                                                                    | تنظيم                                                                                        |                                                                     |                  |
|                            |                                                                                          |    | RST  | M1143 M                                                                               | ODBUS A                                      | رفاطات : SCII                                            | الثغاب هذ ا                                                                                                    |                                                                                              |                                                                     |                  |
|                            | LD= C0                                                                                   | ко |      | نرر MOORD (                                                                           | اجرای سنا                                    |                                                          |                                                                                                    |                                                                                              |                                                                     |                  |
|                            | LD= CD                                                                                   | К1 | M1   | MODWR J                                                                               | المراى بنتكو                                 |                                                          |                                                                                                    |                                                                                              |                                                                     |                  |
|                            | 10= 00                                                                                   |    |      | MODWR Ja                                                                              | اجرای نسل                                    |                                                          |                                                                                                    |                                                                                              |                                                                     |                  |
|                            |                                                                                          |    |      |                                                                                       |                                              |                                                          |                                                                                                    |                                                                                              |                                                                     |                  |
|                            | LD= CD                                                                                   | К3 | RST  | CO                                                                                    | 3                                            |                                                          |                                                                                                    |                                                                                              |                                                                     |                  |
|                            | M0                                                                                       |    | 5    | SET                                                                                   | M1122                                        | . ارسال میتا                                             | ترحواسك                                                                                                    |                                                                                              |                                                                     |                  |
|                            | MI                                                                                       |    |      |                                                                                       |                                              | ]                                                        |                                                                                                    |                                                                                              |                                                                     |                  |
|                            |                                                                                          |    |      |                                                                                       |                                              |                                                          |                                                                                                    |                                                                                              |                                                                     |                  |
|                            | M2                                                                                       |    |      |                                                                                       |                                              |                                                          |                                                                                                    |                                                                                              |                                                                     |                  |
|                            |                                                                                          |    |      |                                                                                       |                                              |                                                          |                                                                                                    |                                                                                              |                                                                     |                  |
|                            | MO                                                                                       |    |      | CODDDI                                                                                | 14                                           | 114000                                                   | 77.4                                                                                                    | 1                                                                                            |                                                                     |                  |
|                            | MO<br>11                                                                                 |    |      | MODRDI                                                                                | K2                                           | H1000                                                    | K1                                                                                                    | ]                                                                                            |                                                                     |                  |
|                            | M0                                                                                       |    |      | MODRDI                                                                                | K2                                           | H1000                                                    | K1                                                                                                    | ]                                                                                            |                                                                     |                  |
|                            | M0<br>-11                                                                                |    |      | MODRDI<br>MODWRI                                                                      | K2<br>K2                                     | H1000<br>H1100                                           | K1<br>D10                                                                                                    | ]                                                                                            |                                                                     |                  |
|                            |                                                                                          |    |      | MODRDI                                                                                | K2<br>K2                                     | H1000<br>H1100                                           | K1<br>D10                                                                                                    | ]                                                                                            |                                                                     |                  |
|                            |                                                                                          |    |      | MODRD I<br>MODWRI                                                                     | K2<br>K2<br>K2                               | H1000<br>H1100<br>K5                                     | K1<br>D10<br>H500                                                                                                    | ]<br>]<br>D5                                                                                 | K1                                                                  |                  |
|                            | M0<br>M1<br>M1<br>M2<br>H                                                                |    |      | MODRD I<br>MODWRI<br>MODRW                                                            | K2<br>K2<br>K2                               | H1000<br>H1100<br>K5                                     | K1<br>D10<br>H500                                                                                                    | ]<br>]<br>D5                                                                                 | K1                                                                  |                  |
|                            | M0<br>M1<br>M2<br>M1127                                                                  |    |      | MODRD I<br>MODWRI<br>MODRW                                                            | K2<br>K2<br>K2                               | H1000<br>H1100<br>K5                                     | K1<br>D10<br>H500                                                                                                    | ]<br>D5 ل سکا کر                                                                             | K1<br>مىگىرىكەرىس                                                   |                  |
|                            | M0<br>M1<br>M2<br>M1<br>M2<br>M1127<br>M1127                                             |    |      | MODRD I<br>MODWRI<br>MODRW<br>CNT                                                     | K2<br>K2<br>C0                               | Н1000<br>Н1100<br>К5<br>К10                              | K1<br>D10<br>H500<br>مى تعارب                                                                                                    | ]<br>D5<br>ل بيتا كايل لار                                                                   | K1<br>ھگنيكە زىر                                                    |                  |
|                            | M0<br>-11<br>M1<br>-11<br>M2<br>-11<br>M1127<br>-11                                      |    |      | MODRD3<br>MODWR9<br>MODRW<br>CNT                                                      | K2<br>K2<br>K2<br>C0<br>M1127                | H1000<br>H1100<br>K5<br>К10                              | K1<br>D10<br>H500<br>می تعلق یک<br>است م                                                                                                    | ]<br>D5 ل بيتا كامل قر<br>مال بيتا كامل قر                                                   | K1<br>ھەلىكە زىر                                                    |                  |
|                            | M0<br>M1<br>M2<br>M1<br>M1<br>M2<br>M1127<br>M1127<br>M1                                 |    |      | MODRD I<br>MODWRI<br>MODRW<br>CNT                                                     | K2<br>K2<br>C0<br>M1127                      | H1000<br>H1100<br>K5<br>K10                              | K1<br>D10<br>H500<br>مىتىلاد.<br>مىتىلاد.<br>M1127                                                                                                    | ]<br>D5<br>ل نیٹا کامل گر<br>نگ                                                              | K1<br>ھاڭلىرىكە ترىس                                                |                  |
|                            | M0<br>M1<br>M1<br>M2<br>H<br>M1127<br>H<br>M1127<br>H                                    |    | CN   | MODRDI<br>MODWRI<br>MODRW<br>CNT<br>RST                                               | K2<br>K2<br>C0<br>M1127<br>K10               | H1000<br>H1100<br>K5<br>K10                              | K1<br>D10<br>H500<br>می تعاری ک<br>M1121 ریست ه                                                                                                    | ]<br>D5<br>ل بیتا کامل قر<br>بیتا کامل قر<br>مال کار                                         | K1<br>مىگانىكە زىس                                                  |                  |
|                            | M0<br>-11<br>M1<br>-11<br>M2<br>-11<br>                                                  |    |      |                                                                                       | K2<br>K2<br>C0<br>M1127                      | H1000<br>H1100<br>K5<br>К10<br>                          | K1<br>D10<br>H500<br>می شعارد.<br>می شعارد.<br>M1127 یست ه<br>بوریک بار هی و                                                                                                    | ]<br>ل بیکا کامل گر<br>یارگه حطاف<br>می دهند کال                                             | K1<br>سکنیکہ رس<br>گ                                                |                  |
|                            | M0<br>M1<br>M1<br>M2<br>M1127<br>M1127<br>M1120<br>M1140<br>M1140                        |    |      |                                                                                       | K2<br>K2<br>C0<br>M1127<br>k10<br>k10        | H1000<br>H1100<br>K5<br>K10<br>شمارد<br>سمارد            | K1<br>D10<br>H500<br>(می تسلزد.<br>(می تسلزد.<br>(می تسلزد.)<br>(می ار می را<br>اور ار سال ش                                                                                                    | ل بیتا کامل او<br>یک بیتا کامل او<br>ویارگه حطاف<br>می دواند کار                             | K1<br>منگنیکه ایس<br>ه<br>گ<br>گ<br>برت مطاہرت مقار                 | د مو             |
|                            | M0<br>-1 -<br>M1<br>-1 -<br>M2<br>-1 -<br>M1127<br>-1 -<br>                              |    |      |                                                                                       | K2<br>K2<br>C0<br>M1127<br>M1127             | H1000<br>H1100<br>K5<br>K10<br>شارد<br>شمارد             | K1<br>D10<br>H500<br>(می تعلیٰہ ک<br>می تعلیٰہ ک<br>مریک بار می م<br>تریک رقم می                                                                                                    | ]<br>ل بیتا کابل کر<br>یارکه حطاف<br>می دولد گار<br>بر دیتاف مط<br>ز دستگاه کار              | K1<br>مکنیکہ ایس<br>مخابرت مقا<br>ب حواندہ شدہ ا                    | در مو<br>و میتا9 |
|                            | M0<br>M1<br>M1<br>M2<br>M1127<br>M1127<br>M1127<br>M1140<br>M1140<br>M1140               |    |      | MODRD<br>MODWR<br>MODWR<br>CNT<br>CNT<br>RST<br>T 00<br>T M1140<br>T 00               | K2<br>K2<br>C0<br>M1127<br>K10<br>K10<br>K10 | H1000<br>H1100<br>K5<br>K10<br>شمارد<br>دهمارد<br>ستورات | K1<br>D10<br>H500<br>المی تسارد.<br>ارمی تسارد.<br>ارمی میلاد می ا<br>توریک بار هی ا<br>ترویک رقم عی                                                                                                    | ل دیتا کامل کی<br>ل دیتا کامل کی<br>ویارگه خطاف<br>می دولاد کار<br>ز مستگاه کار<br>وجود خطاف | K1<br>منگنیک زر<br>م<br>د<br>د<br>د مغایرت مقا<br>د مورت<br>در مورت | در مو<br>و میتا۶ |
|                            | M0<br>M1<br>M1<br>M2<br>H<br>M1127<br>M1127<br>M1127<br>M1140<br>M1140<br>M1140<br>M1140 |    |      |                                                                                       | K2<br>K2<br>C0<br>M1127<br>K10<br>K10<br>K10 | H1000<br>H1100<br>K5<br>K10<br>شارد<br>شمارد<br>ستورات   | K1<br>D10<br>H500<br>الانتقاريي<br>الانتقاريي<br>الانتقاريي<br>الانتقاريي<br>الانتقاريي<br>الانتقاريي<br>الانتقاري<br>الانتقار<br>الانتقار<br>الانتقاري<br>الانتقاري<br>الانتقاري<br>الانتقاري<br>الانتقاري<br>الانتقاري<br>الانتقاري<br>الانتقاري<br>الانتقاري<br>الانتقاري<br>الانتقاري<br>الانتقاري<br>الانتقاري<br>الانتقاري<br>الانتقاري<br>الانتقاري<br>الانتقاري<br>الانتام<br>الان الانتان الانتان الان<br>الان الان<br>الان الان<br>الان الان<br>الان الان<br>الان الان<br>الان الان<br>الان الان<br>الان الان<br>الان الان<br>الان الان<br>الان الان<br>الان الان<br>الان الان<br>الان الان<br>الان الان<br>الان الان<br>الان الان<br>المالاما<br>المان الام<br>المان الما<br>الما الما<br>المم الما<br>المم الما<br>المم | ل بیتا کلیل گر<br>یارکه حطاف<br>بیر بیتاف عط<br>ز مستگاه کار<br>کفتریک رقم                   | K1<br>مکیرکہ زریر<br>مخابرت مقا<br>د معایرت مقا<br>مدیایی<br>مدیایی | در مو<br>و میتاه |
|                            | M0<br>-11<br>M1<br>M2<br>-11<br>M1127<br>-11<br>                                         |    |      | MODRD<br>MODWR<br>MODWR<br>CNT<br>CNT<br>RST<br>T M1141<br>T C0<br>T M1141<br>W D1056 | K2<br>K2<br>C0<br>M1127<br>K10<br>K10<br>K10 | H1000<br>H1100<br>K5<br>K10<br>شارد<br>شارد<br>شارد      | K1<br>D10<br>H500<br>امی تسارد.<br>امی تسارد.<br>این اسال سال<br>تویک رقم می<br>ایریک رقم می<br>می شمارد<br>ایریک رقم می                                                                                                    | ل بیتا کامل کر<br>ل بیتا کامل کر<br>برکه حطاف<br>می داشد کار<br>در میتاف عط<br>وجود خطاف     | K1<br>منگنیکه زر<br>ی<br>د معایرت مقا<br>د مورت<br>در مورت<br>مدیاس | در مو<br>و مينا؟ |

در مورد برنامه، بارها در مطالب قبل توضيح داده شده، لذا فقط به توضيح پارامترهای دستورات MODRW ،MODRD و MODWR می پردازیم.

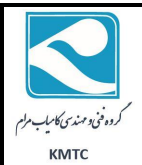

MODRD: می خواهیم مقدار DO، PLC SLAVE را بخوانیم. آدرس هگز DO با توجه به جدولهای زیر H1000 می

باشد.

| Device | Range            | Effe              | ctive Rar | ige           | MODBUS<br>Address |           |
|--------|------------------|-------------------|-----------|---------------|-------------------|-----------|
|        |                  | ES2/EX2           | \$\$2     | SA2/SE<br>SX2 |                   | Address   |
| S      | 000~255          | 000~1023 000~1023 | 000-1023  |               | 000001~000256     | 0000~00FF |
| S      | 256~511          |                   |           |               | 000257~000512     | 0100~01FF |
| S      | 512~767          |                   | 1020      | 000513~000768 | 0200~02FF         |           |
| S      | 768~1023         |                   |           |               | 000769~001024     | 0300~03FF |
| х      | 000~377 (Octal)  | 000~377           | 000~377   |               | 101025~101280     | 0400~04FF |
| Y      | 000~377 (Octal)  | 000~377           | 000~377   |               | 001281~001536     | 0500~05FF |
| -      | 000~255 bit      | 000~255           | 000       | 0~255         | 001537~001792     | 0600~06FF |
| 1      | 000~255 word     | 000~255           | 000       | 0~255         | 401537~401792     | 0600~06FF |
| M      | 000~255          |                   |           |               |                   | 0800~08FF |
| M      | 256~511          |                   |           |               |                   | 0900~09FF |
| M      | 512~767          |                   |           |               | 0A00~0AFF         |           |
| M      | 768~1023         |                   |           |               | 002049~003584     | 0800~08FF |
| M      | 1024~1279        |                   |           |               |                   | 0C00~0CFF |
| M      | 1280~1535        |                   |           |               | 0D00~0DFF         |           |
| M      | 1536~1791        |                   |           |               |                   | B000~B0FF |
| M      | 1792~2047        | 0000              | 000/      | - 4005        |                   | B100~B1FF |
| М      | 2048~2303        | 4095              | 0000      | J~4080        |                   | B200~B2FF |
| M      | 2304~2559        |                   |           |               | 045057~047616     | B300~B3FF |
| M      | 2560~2815        |                   |           | B400~B4FF     |                   |           |
| M      | 2816~3071        |                   |           |               | 010007-017010     | B500~B5FF |
| M      | 3072~3327        |                   |           |               |                   | B600~B6FF |
| M      | 3328~3583        |                   |           |               |                   | B700~B7FF |
| м      | 3584~3839        |                   |           |               |                   | B800~B8FF |
| M      | 3840~4095        |                   |           |               |                   | B900~B9FF |
| C      | 000~100 (16 bit) | 000~199           | 000       | 0~199         | 003585~003784     | 0E00~0EC7 |
| U U    | 000~188 (10-bit) | 000~199           | 000       | 0~199         | 403585~403784     | 0E00~0EC7 |

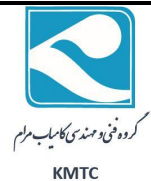

De

| vice Range |                 | Effective Range |                   |               | MODDUS        |           |    |
|------------|-----------------|-----------------|-------------------|---------------|---------------|-----------|----|
|            |                 | ES2/EX2         | <b>SS2</b>        | SA2/SE<br>SX2 | Address       | Address   |    |
|            |                 | 200~255         | 200-              | -255          | 003785~003840 | 0EC8~0EFF | 1  |
| ~          | 000 000 000 000 |                 |                   |               | 401793~401903 |           | 1  |
| ۲          | 200~200 (32-01) | 200~255         | 200-              | -255          | (Odd address  | 0700~076F |    |
|            |                 |                 |                   |               | valid)        |           |    |
| D          | 000~255         |                 |                   |               | 404097~405376 | 1000~10FF |    |
| D          | 256~511         |                 |                   |               |               | 1100~11FF | 1  |
| D          | 512~767         |                 |                   |               |               | 1200~12FF |    |
| D          | 768~1023        |                 |                   |               |               | 1300~13FF | 1  |
| D          | 1024~1279       |                 |                   |               |               | 1400~14FF | 1  |
| D          | 1280~1535       |                 |                   |               | .             | 1500~15FF | Ð  |
| D          | 1538~1701       |                 |                   |               | .             | 1600~16FF | 1  |
|            | 1/92~204/       |                 |                   |               | .             | 1/00~1/FF | 1  |
|            | 2048~2303       |                 | 0000              |               |               | 1800~18FF | Ł  |
|            | 2304~2559       |                 | 4999              |               | 405377~408192 | 1900~19FF | ł  |
| -          | 2000~2810       |                 |                   |               |               | 1A00~1AFF | 1  |
| -          | 2010~3071       |                 |                   |               |               | 1000~10FF | ł  |
| 5          | 3072~3327       |                 |                   |               |               | 1000~10FF | Ł  |
| 5          | 3520~3303       |                 |                   |               |               | 1000-1000 | ł. |
| 5          | 3840~4005       |                 |                   |               |               | 1E00~1EFF | ł. |
| 5          | 4008~4351       |                 |                   |               | 436965-44096D | 9000~90FF | ł. |
|            | 4352~4000       |                 |                   | 0000          |               | 9100~91FF | 1  |
| D          | 4608~4863       |                 |                   |               |               | 9200~92FF | 1  |
|            | 4864~5119       | 0000            | 0000<br>~<br>9999 |               |               | 9300~93FF | 1  |
| D          | 5120~5375       | ~               |                   |               |               | 9400~94FF | 1  |
| D          | 5376~5631       | 9999            |                   |               |               | 9500~95FF | 1  |
| D          | 5632~5887       |                 |                   |               |               | 9600-96FF | 1  |
| D          | 5888~6143       |                 |                   |               |               | 9700~97FF | 1  |
| D          | 6144~6399       |                 |                   |               |               | 9800~98FF | 1  |
| D          | 6400~6655       |                 |                   |               |               | 9900~99FF |    |
| D          | 6656~6911       |                 |                   |               |               | 9A00~9AFF |    |
| D          | 6912~7167       |                 |                   |               |               | 9800~98FF | 1  |
| D          | 7168~7423       |                 |                   |               |               | 9C00~9CFF |    |
| D          | 7424~7679       |                 |                   |               |               | 9D00~9DFF | 1  |
| D          | 7080~7935       |                 |                   |               |               | 9E00~9EFF | 1  |
| D          | 7936~8191       |                 |                   |               |               | 9F00~9FFF | 1  |
| D          | 8192~8447       |                 |                   |               | 440081~442788 | A000~A0FF |    |
| D          | 8448-8703       |                 |                   |               |               | A100~A1FF | 1  |
| D          | 8704~8959       |                 |                   |               |               | A200~A2FF | 1  |
| D          | 8960~9215       |                 |                   |               |               | A300~A3FF | 1  |
| D          | 9216~9471       |                 |                   |               | 110001-112/00 | A400~A4FF | 1  |
|            | 0472~0727       |                 |                   | 1             |               | ASUU~ASEE | 1  |

به همین منظور دستور را این گونه می نویسیم:

MODRD K2 H1000 K1

یعنی از Slave شماره ۲، به آدرس H1000 که همان D0 می باشد، رجوع کن و به اندازه یک رجیستر را بخوان

نکته: توجه داشته باشید که در مواردی که از دستور خواندن استفاده می شود، مقدار خوانده شده در حالت ASCII ، در دیتا رجیسترهای D1050-D1055 و در حالت RTU در رجیسترهای D1070-D1085 ذخیره می شود.

MODWR: می خواهیم به رجیستر D256 در Slave، یک مقدار دلخواه را Set کنیم.

کروه فنی و مهندی کامیاب مرام KMTC

دستور را اینگونه می نویسیم:

MODWR K2 H1100 D10

یعنی به Slave شماره ۲، به آدرس H1100 که همان D256 میباشد، رجوع کن و مقدار D10 را هر چه که بود، انتقال بده.

MODRW: می خواهیم خروجی Y0 در Slave را ON کنیم. دستور را این گونه می نویسیم: MODRW K2 K5 H500 D5 K1 یعنی اینکه به Slave شماره ۲۰ آدرس H500 که همان Y0 میباشد، رجوع کرده(به صورت بیتی K5) و آن را روشن(K1) کن. دقت کنید در صورتی که بخواهید آن را خاموش کنید آخرین سلکتور را برابر K0 قرار دهید. نکته ای که باید به آن توجه کنید این است که D5، هر رحیستر دیگری می تواند باشد و هیچ فعالیتی ندارد، فقط به صورت MOR

گردآورنده: مهدی کرمی

• ٢ 1 ٦ ٦ ٧ • ٣٣٤٤

شماره تماس

أدرس وبسايت:

deltakaran.com

آدرس تلگرام:

@delta\_karan